# Best Practice-Leitfaden für Anti-Spam-, Anti-Virus-, Graymail- und Outbreak-Filter

## Inhalt

Übersicht Anti-Spam Feature-Schlüssel überprüfen Globale Aktivierung von IMS (Intelligent Multi Scan) Zentrale Spam-Quarantäne aktivieren Anti-Spam in-Richtlinien konfigurieren **Antivirus** Überprüfen der Funktionstasten Anti-Virus-Scanning aktivieren Anti-Virus in Mail-Richtlinien konfigurieren Graymail Feature-Schlüssel überprüfen Aktivieren von Graymail- und Safe Unsubscribe-Diensten Konfigurieren von Graymail und Safe Unsubscribe in Richtlinien **Outbreak-Filter** Feature-Schlüssel überprüfen Outbreak-Filter-Service aktivieren Konfigurieren von Outbreak-Filtern in Richtlinien Schlussfolgerung

## Übersicht

Die überwiegende Mehrheit der Bedrohungen, Angriffe und Ärgernisse, mit denen Unternehmen per E-Mail konfrontiert sind, sind Spam, Malware und kombinierte Angriffe. Die E-Mail Security Appliance (ESA) von Cisco umfasst verschiedene Technologien und Funktionen, um diese Bedrohungen am Gateway abzuwehren, bevor sie in das Unternehmen eindringen. In diesem Dokument werden Best Practice-Ansätze zur Konfiguration von Anti-Spam-, Anti-Virus-, Graymailund Outbreak-Filtern sowohl für den ein- als auch den ausgehenden E-Mail-Fluss beschrieben.

## Anti-Spam

Der Anti-Spam-Schutz bietet Schutz vor einer Vielzahl bekannter Bedrohungen, darunter Spam, Phishing- und Zombie-Angriffe sowie schwer zu erkennende, kurzlebige E-Mail-Bedrohungen wie <u>"419"-Scams</u>. Darüber hinaus erkennt der Anti-Spam-Schutz neue und neue kombinierte Bedrohungen wie Spam-Angriffe, die schädliche Inhalte über eine Download-URL oder eine ausführbare Datei verbreiten.

Cisco Email Security bietet die folgenden Anti-Spam-Lösungen:

• IronPort Anti-Spam-Filterung (IPAS)

Cisco Intelligent Multi-Scan Filtering (IMS)

Sie können beide Lösungen auf Ihrer ESA lizenzieren und aktivieren, jedoch nur eine in einer bestimmten E-Mail-Richtlinie. Für die Zwecke dieses Dokuments mit bewährten Verfahren wird die IMS-Funktion verwendet.

#### Feature-Schlüssel überprüfen

- Navigieren Sie auf der ESA zu Systemverwaltung > Feature Keys (Funktionstasten).
- Suchen Sie nach der Lizenz für intelligentes Mehrfach-Scannen, und stellen Sie sicher, dass diese aktiviert ist.

#### Globale Aktivierung von IMS (Intelligent Multi Scan)

- Ein die ESA, navigieren an Sicherheit Services> IMS und Graymail
- Klicken die Aktivierenauf globalen IMS-Einstellungen:

| IMS Global Settings              |                   |
|----------------------------------|-------------------|
| Ironport Intelligent Multi-Scan: | Enabled           |
| Regional Scanning:               | Off               |
|                                  | Edit IMS Settings |

- Suchen Sie nach allgemeinen globalen Einstellungen und Klicken Sie auf Globale Einstellungen bearbeiten.
- Hier Sie können konfigurieren mehrere Einstellungen. Die empfohlen Einstellungen sind gezei gt in die Bild unten:

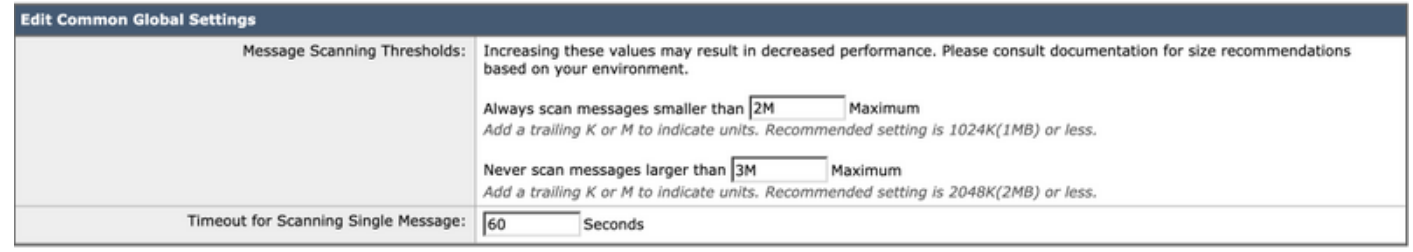

• Klicken Sie auf Sendenund Bestätigen Sie Ihre Änderungen.

Wenn Sie kein IMS-Lizenzabonnement besitzen:

- Navigieren Sie zu Sicherheitsdienste > IronPort Anti-Spam.
- Klicken die Aktivierenauf IronPort Anti-Spam Übersicht
- Klicken Sie auf Globale Einstellungen bearbeiten.
- Hier Sie können konfigurieren mehrere Einstellungen. Die empfohlen Einstellungen sind gezei gt in die Bild unten:

| IronPort Anti-Spam Global Settings   |                                                                                                    |  |
|--------------------------------------|----------------------------------------------------------------------------------------------------|--|
| Enable IronPort Anti-Spam Scanning   |                                                                                                    |  |
| Message Scanning Thresholds:         | Increasing these values may result in decreased performance. Please consult documentation for size recommendations based on your environment.  Always scan messages smaller than 2M Maximum  Add a trailing K or M to indicate units. Recommended setting is 1024K(1MB) or less.  Never scan messages larger than 3M Maximum  Add a trailing K or M to indicate units. Recommended setting is 2048K(2MB) or less. |  |
| Timeout for Scanning Single Message: | 60 Seconds                                                                                                    |  |
| Scanning Profile:                    | Normal     Aggressive     Recommended for customers who desire a stronger emphasis on blocking spam.     When enabled, tuning Anti-Spam policy thresholds will have more impact on spam detection     than the normal profile with a larger potential for false positives.     Do not select the aggressive profile if IMS is enabled on the mail policy.     Regional (China)                                    |  |

- Cisco empfiehlt, **Aggressive** Scanning Profile für einen Kunden auszuwählen, der eine starke Betonung auf der Blockierung von Spam legen möchte.
- Klicken Sie auf Sendenund Bestätigen Sie Ihre Änderungen

#### Zentrale Spam-Quarantäne aktivieren

Da Anti-Spam die Option hat, in Quarantäne zu verschicken, ist es wichtig, sicherzustellen, dass die Spam-Quarantäne eingerichtet ist:

- Navigieren Sie zu Sicherheitsdienste > Spam Quarantine.
- Klickening die Konfigurieren Schaltfläche werden nehmen Sie an die Follschuldig Seite.
- Hier Sie können aktivieren die Quarantäne von Überprüfung die aktivierenBox und Punkte Qu arantäne an sein zentralisiert auf SicherheitManagement AAppliance (SMA) vonFüllung in SMANameund IP Adresse. Die empfohlen Einstellungen sind gezeigt unt en:

| External Spam Quarantine Settings |                                                                                                    |  |
|-----------------------------------|----------------------------------------------------------------------------------------------------|--|
| ✓ Enable External Spam Quarantine |                                                                                                    |  |
| Name:                             | centralized_spam<br>(e.g. spam_quarantine)                                                              |  |
| IP Address:                       | sma_ip_address                                                                                          |  |
| Port                              | 6025                                                                                                    |  |
| Safelist/Blocklist:               | <ul> <li>Enable End User Safelist/Blocklist Feature</li> <li>Blocklist Action: Quarantine \$</li> </ul> |  |

• Klicken Sie auf Sendenund Bestätigen Sie Ihre Änderungen

Weitere Informationen zum Einrichten und Zentralisieren von Quarantänen finden Sie im Dokument Best Practices:

Best Practices für die Einrichtung von zentralisierten Richtlinien, Virus- und Outbreak-Quarantänen und die Migration von der ESA zur SMA

#### Anti-Spam in-Richtlinien konfigurieren

Einmal Intelligent Multi - Scannen hat wurden konfiguriert global, Sie können Jetzt anwenden Intelligent Multi - Scannen an Post Richtlinien:

- Navigieren Sie zu Mail-Policys > Mail-Policys für eingehende E-Mails.
- Die Richtlinien für eingehende E-Mails verwenden standardmäßig IronPort Anti-Spam-

Einstellungen.

- Durch Klicken auf den blauen Link unter **Anti-Spam** können für diese Policy benutzerdefinierte Anti-Spam-Einstellungen verwendet werden.
- Unten sehen Sie ein Beispiel, das die Standardrichtlinie mit benutzerdefinierten Anti-Spam-Einstellungen zeigt:

| I | Policies   |                |                                                                            |                                                                              |                                                                                                    |                                                                                                    |                                                                                                    |                                                   |        |
|---|------------|----------------|----------------------------------------------------------------------------|------------------------------------------------------------------------------|----------------------------------------------------------------------------------------------------|----------------------------------------------------------------------------------------------------|----------------------------------------------------------------------------------------------------|---------------------------------------------------|--------|
|   | Add Policy |                |                                                                            |                                                                              |                                                                                                    |                                                                                                    |                                                                                                    |                                                   |        |
|   | Order      | Policy Name    | Anti-Spam                                                                  | Anti-Virus                                                                   | Advanced Malware Protection                                                                                                    | Graymail                                                                                                    | Content Filters                                                                                                    | Outbreak Filters                                  | Delete |
|   |            | Default Policy | IronPort Inteiligent Multi-Scan<br>Positive: Deliver<br>Suspected: Deliver | Sophos<br>Encrypted: Deliver<br>Unscannable: Deliver<br>Virus Positive: Drop | File Reputation<br>Malware File: Drop<br>Pending Analysis: Quarantine<br>Unscannable - Message Error: Deliver<br>Unscannable - Rate Limit: Deliver<br>Unscannable - AMP Service Not<br> | Graymail Detection<br>Unsubscribe: Enabled<br>Marketing: Spam Quarantine<br>Social: Spam Quarantine<br>Bulk: Spam Quarantine<br> | URL_LOG_ALL_REPUTATION<br>URL_LOG_ALL_CATEGORY<br>URL_QUARANTINE_MALICIOUS<br>URL_REWRITE_SUSPICIOUS<br>URL_REWRITE_SUSPICIOUS<br>URL_INAPPROPRIATE<br>SPF_DKIM_FAIL<br> | Retention Time:<br>Virus: 1 day<br>Other: 4 hours |        |

Passen Sie die Anti-Spam-Einstellungen für eine Richtlinie für eingehende E-Mails an, indem Sie auf den blauen Link unter **Anti-Spam** für die Richtlinie klicken, die Sie anpassen möchten.

Hier Sie können auswählen die Anti-

SPause Scannen Option Sie Wunsch an aktivieren für diese Policy.

• für die Zweck von diese beste ÜbungEis Dokument, klicken die Funk Schaltfläche Nächste an Verwenden Intelligentes Mehrfach-Scannen:

| Anti-Spam Settings                            |                                                                    |  |
|-----------------------------------------------|--------------------------------------------------------------------|--|
| Policy:                                       | Default                                                            |  |
| Enable Anti-Spam Scanning<br>for This Policy: | Use IronPort Anti-Spam service Use IronPort Intelligent Multi-Scan |  |
|                                               | Spam scanning built on IronPort Anti-Spam.                         |  |
|                                               | O Disabled                                                         |  |

Die nächsten beiden Abschnitte enthalten Einstellungen für Spam-verdächtig und Einstellungen für Spam-verdächtig:

- Die empfohlene Best Practice besteht darin, die Quarantäneaktion für die Einstellung positiv identifizierter Spam mit dem vorangestellten Text [SPAM] zu konfigurieren, der dem Betreff und dem Betreff hinzugefügt wurde.
- Anwenden auf "Zustellen" als Aktion für verdächtige Spam-Einstellungen mit vorangestelltem Text [SUSPECTED SPAM] zum Betreff hinzugefügt:

| Positively-Identified Spam Settings |                                                                                                    |
|-------------------------------------|----------------------------------------------------------------------------------------------------|
| Apply This Action to Message:       | Spam Quarantine \$ Note: If local and external quarantines are defined, mail will be sent to local quarantine. |
|                                     |                                                                                                    |
| Add Text to Subject:                | Prepend   [SPAM]                                                                                               |
| Advanced                            | Optional settings for custom header and message delivery.                                                      |
| Suspected Spam Settings             |                                                                                                    |
| Enable Suspected Spam Scanning:     | O No       Yes                                                                                                 |
| Apply This Action to Message:       | Deliver \$                                                                                                    |
|                                     | Send to Alternate Host (optional):                                                                             |
| Add Text to Subject:                | Prepend   [SUSPECTED SPAM]                                                                                     |
| Advanced                            | Optional settings for custom header and message delivery.                                                      |

 Sie können die Spam-Schwellenwerteinstellung ändern, und es wird empfohlen, die Punktzahl für positiv identifizierte Spam auf 90 und die Punktzahl für Spam-verdächtig auf 43 anzupassen:

| Spam Thresholds                                   |                                                                                                    |              |    |                                                               |
|---------------------------------------------------|----------------------------------------------------------------------------------------------------|--------------|----|---------------------------------------------------------------|
| Spam is scored on a 1-100 scale. The higher the s | score, the more likely a messa                                                                                                    | ige is a spa | m. |                                                               |
| IronPort Anti-Spam:                               | <ul> <li>Use the Default Thresholds</li> <li>Use Custom Settings:<br/>Positively Identified Spam: Score &gt; 90 (50 - 100)</li> <li>Suspected Spam: Score &gt; 50 (minimum 25, cannot exceed positive spam score)</li> </ul> |              |    |                                                               |
| IronPort Intelligent Multi-Scan:                  | Use the Default Threshold                                                                                                    | ds           |    |                                                               |
|                                                   | <ul> <li>Use Custom Settings:</li> <li>Positively Identified Spam:</li> <li>Suspected Spam:</li> </ul>                                                                                                    | Score >      | 90 | (50 - 100)<br>(minimum 25, cannot exceed positive spam score) |
|                                                   |                                                                                                    | Score >      | 45 | (minimum 25, cannot exceed positive spann score)              |

• Klicken Sie auf Sendenund Bestätigen Sie Ihre Änderungen

## Antivirus

Der Virenschutz wird über zwei Engines von Drittanbietern bereitgestellt - Sophos und McAfee. Diese Engines filtern alle bekannten schädlichen Bedrohungen, löschen sie, reinigen oder unter Quarantäne stellen.

#### Überprüfen der Funktionstasten

So überprüfen Sie, ob beide Feature-Schlüssel aktiviert und aktiv sind:

- Gehen Sie zu Systemverwaltung > Feature Keys.
- Stellen Sie sicher, dass Sophos Anti-Virus- und McAfee-Lizenzen aktiv sind.

#### Anti-Virus-Scanning aktivieren

- Navigieren an Sicherheit Services> Anti-Virus Sophos
- Klicken die Aktivieren-Taste.
- Vergewissern Sie sich, dass **Automatische Aktualisierung aktiviert** ist und die Aktualisierung der Sophos Anti-Virus-Dateien einwandfrei funktioniert. Klicken Sie ggf. auf **Jetzt aktualisieren**, um die Dateiaktualisierung sofort zu starten:

| Sophos Anti-Virus Overview      |                |                     |                   |                      |
|---------------------------------|----------------|---------------------|-------------------|----------------------|
| Anti-Virus Scanning by Soph     | os Anti-Virus: | Enabled             |                   |                      |
| Virus Scanning Timed            | out (seconds): | 60                  |                   |                      |
| Automatic                       | : Updates: 🥐   | Enabled             |                   |                      |
|                                 |                |                     |                   | Edit Global Settings |
|                                 |                |                     |                   |                      |
| Current Sophos Anti-Virus files |                |                     |                   |                      |
| File Type                       | Last           | Update              | Current Version   | New Update           |
| Sophos Anti-Virus Engine        | Wed            | Nov 6 10:04:30 2019 | 3.2.07.377.1_5.68 | Not Available        |
| Sophos IDE Rules                | Wed            | Nov 6 12:03:56 2019 | 2019110602        | Not Available        |
| No undates in progress          |                |                     |                   | Lindate Now          |

• Klicken Sie auf Sendenund Bestätigen Sie Ihre Änderungen.

Wenn die McAfee-Lizenz ebenfalls aktiv ist, navigieren Sie zu an **Sicherheit Services> Anti-Virus -**McAfee

• Klicken die Aktivieren-Taste.

- Vergewissern Sie sich, dass **Automatische Aktualisierung aktiviert** ist und die McAfee Anti-Virus-Dateiaktualisierung einwandfrei funktioniert. Klicken Sie ggf. auf **Jetzt aktualisieren**, um die Dateiaktualisierung sofort zu starten.
- Klicken Sie auf Sendenund Bestätigen Sie Ihre Änderungen

#### Anti-Virus in Mail-Richtlinien konfigurieren

Für Richtlinien für eingehende E-Mails wird Folgendes empfohlen:

- Navigieren Sie zu Mail-Policys > Mail-Policys für eingehende E-Mails.
- Passen Sie die **Anti-Virus-**Einstellungen für eine Richtlinie für eingehende E-Mails an, indem Sie auf den blauen Link unter Anti-Virus für die Richtlinie klicken, die Sie anpassen möchten.
- Hier Sie können auswählen die Anti-Virus Scannen Option Sie Wunsch an aktivieren f
  ür diese Policy.
- für die Zweck von dieseest pRackeEis -Dokument wählen Sie McAfee und Sophos Anti-Virus aus:

| Anti-Virus Settings                         |                                                                                                   |  |
|---------------------------------------------|---------------------------------------------------------------------------------------------------|--|
| Policy:                                     | DEFAULT                                                                                           |  |
| Enable Anti-Virus Scanning for This Policy: | <ul> <li>Yes</li> <li>Use McAfee Anti-Virus</li> <li>Use Sophos Anti-Virus</li> <li>No</li> </ul> |  |

• Wir versuchen nicht, eine Datei zu reparieren. Die Nachrichtenprüfung besteht also **nur** nach **Viren suchen**:

| Message Scanning           |                                                                                                    |
|----------------------------|----------------------------------------------------------------------------------------------------|
|                            | Scan for Viruses only         Drop infected attachments if a virus is found         (recommended) Include an X-header with the Anti-Virus scanning results in messages |
| Repaired Messages:         |                                                                                                    |
| Action Applied to Message: | Deliver As Is                                                                                                    |
| Archive Original Message:  | 🖲 No 💿 Yes                                                                                                    |
| Modify Message Subject:    | No     Prepend     Append  [WARNING: VIRUS REMOVED]                                                                                                    |
| Advanced                   | Optional settings for custom header and message delivery.                                                                                                    |

- Die empfohlene Aktion für verschlüsselte und nicht scanbare Nachrichten ist wie besehen mit einer modifizierten Betreffzeile bereitzustellen.
- Die empfohlene Richtlinie für Antivirus ist **Drop** all **virus-infizierte Nachrichten**, wie in der Abbildung unten gezeigt:

| Energy Macanage            |                                                                                                    |
|----------------------------|----------------------------------------------------------------------------------------------------|
| Encrypted Messages:        |                                                                                                    |
| Action Applied to Message: | Deliver As Is                                                                                                    |
| Archive Original Message:  | No  Yes                                                                                                    |
| Modify Message Subject:    | ○ No ● Prepend ○ Append                                                                                                    |
|                            | [A/V UNSCANNABLE]                                                                                                    |
| Advanced                   | Optional settings for custom header and message delivery.                                                                                                    |
| Unscannable Messages:      |                                                                                                    |
| Action Applied to Message: | Deliver As Is                                                                                                    |
| Archive Original Message:  | No      Yes     Yes |
| Modify Message Subject:    | No  Prepend  Append                                                                                                    |
|                            | [A/V UNSCANNABLE]                                                                                                    |
| Advanced                   | Optional settings for custom header and message delivery.                                                                                                    |
| Virus Infected Messages:   |                                                                                                    |
| Action Applied to Message: | Drop Message                                                                                                    |
| Archive Original Message:  | No      Yes     Yes |
| Modify Message Subject:    | No  Prepend  Append                                                                                                    |
|                            | [WARNING : VIRUS DETECTED]                                                                                                    |
| Advanced                   | Optional settings for custom header and message delivery.                                                                                                    |

• Klicken Sie auf Sendenund Bestätigen Sie Ihre Änderungen

Eine ähnliche Richtlinie wird für Richtlinien für ausgehende E-Mails empfohlen. Es wird jedoch nicht empfohlen, die Betreffzeile für ausgehende E-Mails zu ändern.

### Graymail

Die Graymail-Management-Lösung der E-Mail Security Appliance besteht aus zwei Komponenten: eine integrierte Graymail Scan-Engine und einen Cloud-basierten Unsubscribe Service. Die Graymail-Management-Lösung ermöglicht Unternehmen, mithilfe der integrierten Graymail-Engine Gramail-Nachrichten zu identifizieren und entsprechende Richtlinienkontrollen anzuwenden. Endbenutzer können so mithilfe des Unsubscribe-Dienstes auf einfache Weise unerwünschte Nachrichten abbestellen.

Graymail-Kategorien umfassen Marketing-E-Mails, E-Mails in sozialen Netzwerken und E-Mails in großen Mengen. Zu den erweiterten Optionen gehören das Hinzufügen eines benutzerdefinierten Headers, das Senden an einen alternativen Host und das Archivieren der Nachricht. Für diese Best Practice aktivieren wir Graymail's Safe Unsubscribe-Funktion für die Standard-Mail-Richtlinie.

#### Feature-Schlüssel überprüfen

- Navigieren Sie auf der ESA zu Systemverwaltung > Feature Keys (Funktionstasten).
- Suchen Sie nach Graymail Safe Unsubscription und stellen Sie sicher, dass es aktiviert ist.

#### Aktivieren von Graymail- und Safe Unsubscribe-Diensten

- Ein die ESA, navigieren an Sicherheit Services> IMS und Graymail
- Klicken die Graymail-Einstellungen bearbeiten Schaltfläche "Globale Graymail-Einstellungen"
- Wählen Sie alle Optionen aus: Graymail-Erkennung aktivieren, Abgesichertes Abmelden aktivieren und Automatische Aktualisierungen aktivieren:

| Graymail Global Settings |                        |
|--------------------------|------------------------|
| Graymail Detection       | Enabled                |
| Safe Unsubscribe         | Enabled                |
| Automatic Updates 🥥      | Enabled                |
|                          | Edit Graymail Settings |

Klicken Sie auf Sendenund Bestätigen Sie Ihre Änderungen

#### Konfigurieren von Graymail und Safe Unsubscribe in Richtlinien

Einmal Graymail und Abbestellen hat wurden konfiguriert global, Sie können Jetzt Diese Services anwenden an Post Richtlinien.

- Navigieren Sie zu Mail-Policys > Mail-Policys für eingehende E-Mails.
- Wenn Sie unter **Graymail** auf den blauen Link klicken, können für diese Richtlinie benutzerdefinierte Graymail-Einstellungen verwendet werden.
- Hier Sie können auswählen GraymailOptionen Sie Wunsch an aktivieren für diese Policy.
- für die Zweck von diese Beste

pRackeEis Dokument, klicken die Funk Schaltfläche Nächste So aktivieren Sie die Graymail-Erkennung für diese Richtlinie und aktivieren Sie Graymail Unsubscribing für diese Richtlinie:

| Graymail Settings                                 |                                                       |
|---------------------------------------------------|-------------------------------------------------------|
| Policy:                                           | DEFAULT                                               |
| Enable Graymail Detection for This Policy:        | • Yes No                                              |
| Enable Graymail Unsubscribing for This<br>Policy: | • Yes No                                              |
|                                                   | Perform this action for: O All Messages (Recommended) |

Die nächsten drei Abschnitte enthalten Action on Marketing Email Settings, Action on Social Network Email Settings and Action on Bulk Email Settings.

• Die empfohlene Best Practice besteht darin, alle diese Funktionen zu aktivieren und als **Zustellung** mit vorangestelltem Text zu den folgenden Kategorien beizubehalten:

| Action on Marketing Email      |                                                           |  |
|--------------------------------|-----------------------------------------------------------|--|
| Apply this action to Message:  | Deliver   Send to Alternate Host (optional):              |  |
| Add Text to Subject:           | No • Prepend Append [MARKETING]                           |  |
| Advanced                       | Optional settings for custom header and message delivery. |  |
| Action on Social Network Email |                                                           |  |
| Apply this action to Message:  | Deliver   Send to Alternate Host (optional):              |  |
| Add Text to Subject:           | No     • Prepend     Append       [SOCIAL NETWORK]        |  |
| Advanced                       | Optional settings for custom header and message delivery. |  |
| Z Action on Bulk Email         |                                                           |  |
| Apply this action to Message:  | Deliver  Send to Alternate Host (optional):               |  |
| Add Text to Subject:           | No Prepend Append [BULK]                                  |  |
| Advanced                       | Optional settings for custom header and message delivery. |  |

Klicken Sie auf Sendenund Bestätigen Sie Ihre Änderungen
 Für die Richtlinie für ausgehende E-Mails sollte Graymail im deaktivierten Zustand bleiben.

## **Outbreak-Filter**

Outbreak-Filter kombinieren Auslöser in der Anti-Spam-Engine, URL-Scanning- und Erkennungstechnologien und mehr, um Elemente korrekt zu kennzeichnen, die nicht in die tatsächliche Spam-Kategorie fallen - z. B. Phishing-E-Mails und Spam-E-Mails, und behandeln diese entsprechend mit Benutzerbenachrichtigungen oder Quarantäne.

#### Feature-Schlüssel überprüfen

- Navigieren Sie auf der ESA zu Systemverwaltung > Feature Keys (Funktionstasten).
- Suchen Sie nach Outbreak-Filtern, und stellen Sie sicher, dass diese aktiv ist.

#### **Outbreak-Filter-Service aktivieren**

- Ein die ESA, navigieren an Sicherheit Services> Outbreak-Filter
- Klicken die Aktivierenunter Übersicht über Outbreak-Filter
- Hier Sie können konfigurieren mehrere Einstellungen. Die empfohlen Einstellungen sind gezei gt in die Bild unten:

| Outbreak Filters Global Settings |                                                        |
|----------------------------------|--------------------------------------------------------|
| Enable Outbreak Filters          |                                                        |
| Adaptive Rules:                  | C Enable Adaptive Rules                                |
| Maximum Message Size to Scan:    | 3M Maximum<br>Add a trailing K or M to indicate units. |
| Emailed Alerts: 🕐                | Receive Emailed Alerts                                 |
| Web Interaction Tracking: 🕐      | C Enable Web Interaction Tracking                      |

• Klicken Sie auf Sendenund Bestätigen Sie Ihre Änderungen.

#### Konfigurieren von Outbreak-Filtern in Richtlinien

Nach Outbreak-Filtern hat wurden konfiguriert global, Sie können Jetzt Diese Funktion anwenden auf Post Richtlinien.

- Navigieren Sie zu Mail-Policys > Mail-Policys für eingehende E-Mails.
- Wenn Sie unter **Outbreak-Filter** auf den blauen Link klicken, können für diese Richtlinie benutzerdefinierte Outbreak-Filtereinstellungen verwendet werden.
- für die Zweck von diese beste ÜbungEis Dokument behalten wir die Outbreak-Filtereinstellungen mit Standardwerten bei:

| Outbreak Filter Settings      |                    |                                                                        |
|-------------------------------|--------------------|------------------------------------------------------------------------|
| Quarantine Threat Level: 🕐    | 3 \$               |                                                                        |
| Maximum Quarantine Retention: | Viral Attachments: | 1 Days +                                                               |
|                               | Other Threats:     | 4 Hours \$                                                             |
|                               |                    | <ul> <li>Deliver messages without adding them to quarantine</li> </ul> |
| Bypass Attachment Scanning: 1 | None configured    |                                                                        |

 Outbreak-Filter können URLs umschreiben, wenn sie als schädlich, verdächtig oder phishing eingestuft werden. Wählen Sie Nachrichtenmodifizierung aktivieren aus, um URL-basierte Bedrohungen zu erkennen und umzuschreiben. • Vergewissern Sie sich, dass die Option **URL Rewriting** (URL-Umschreibung) für alle Nachrichten wie folgt **aktiviert** ist:

| Message Modification                                                                           |                                                                                                    |  |  |
|------------------------------------------------------------------------------------------------|----------------------------------------------------------------------------------------------------|--|--|
| Z Enable message modification. Required for non-viral threat detection (excluding attachments) |                                                                                                    |  |  |
| Message Modification Threat Level: 🕐                                                           | 3\$                                                                                                    |  |  |
| Message Subject:                                                                               | Prepend + [Possible \$threat_category Fraud] Insert Variables   Preview Text                                                                                                    |  |  |
| Include the X-IronPort-Outbreak-Status headers:                                                | <ul> <li>Enable for all messages</li> <li>Enable only for threat-based outbreak</li> <li>Disable</li> </ul>                                                                                                    |  |  |
| Include the X-IronPort-Outbreak-Description header:                                            | <ul> <li>Enable</li> <li>Disable</li> </ul>                                                                                                    |  |  |
| Alternate Destination Mail Host (Other Threats only):                                          | (examples: example.com, 10.0.0.1, 2001:420:80:1::5)                                                                                                    |  |  |
| URL Rewriting:                                                                                 | Cisco Security proxy scans and rewrites all URLs contained in malicious outbreak emails.  Enable only for unsigned messages (recommended)  Enable for all messages  Disable  Bypass Domain Scanning ⑦  (examples: example.com, crm.example.com, 10.0.0.1, 10.0.0.0/24, 2001:420:80:1::5, 2001:db8::/32) |  |  |
| Threat Disclaimer:                                                                             | System Generated       •         Preview Disclaimer       •         Disclaimer text will be applied to the top of the message body for Suspicious and Quarantined messages. To create custom disclaimers go to Mail Policies > Text Resources > Disclaimers                                             |  |  |

• Klicken Sie auf Sendenund Bestätigen Sie Ihre Änderungen

Die Richtlinie für ausgehende E-Mails sollte Outbreak-Filter im deaktivierten Zustand beibehalten.

### Schlussfolgerung

Dieses Dokument beschreibt die Standard- oder Best Practice-Konfigurationen für Anti-Spam-, Anti-Virus-, Graymail- und Outbreak-Filter in der E-Mail Security Appliance (ESA). Alle diese Filter sind sowohl für eingehende als auch für ausgehende E-Mail-Richtlinien verfügbar, und Konfiguration und Filterung werden für beide empfohlen. Der Großteil des Schutzes ist für eingehende E-Mails vorgesehen, während das Filtern des ausgehenden Datenverkehrs Schutz vor weitergeleiteten E-Mails oder internen bösartigen Angriffen bietet.